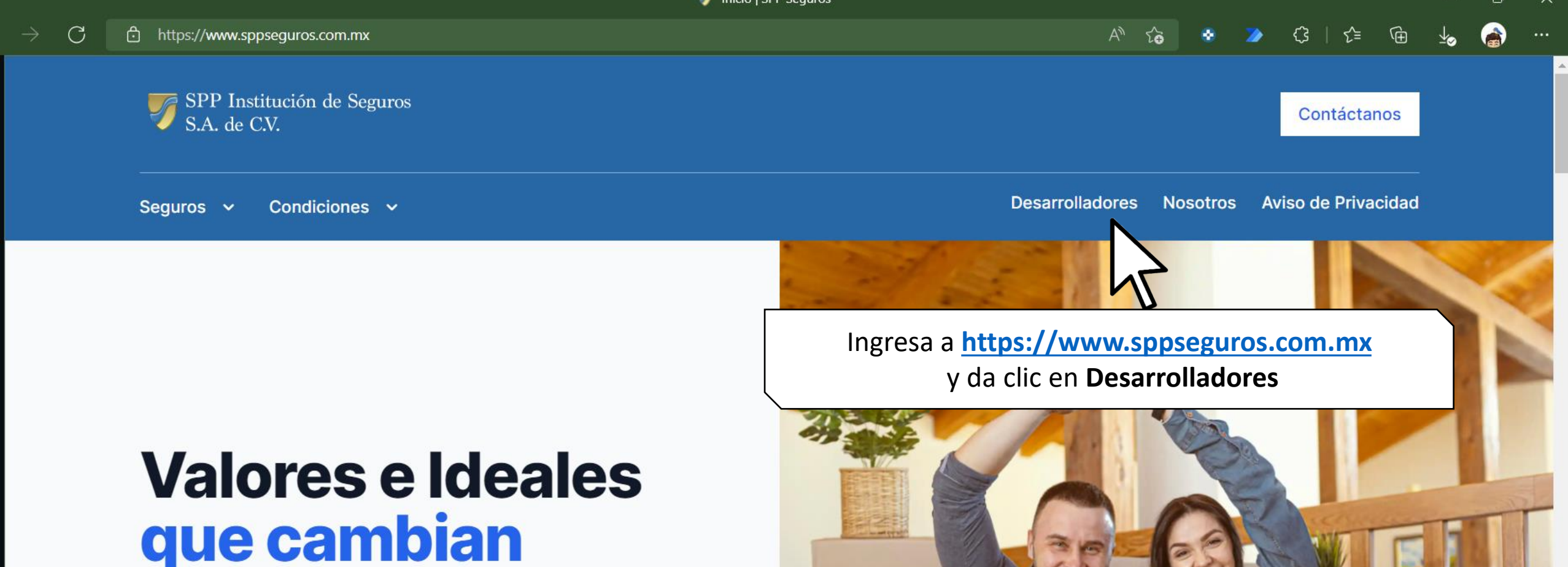

# que cambian nuestras vidas

En SPP aseguramos lo más importante para ti y tu negocio, dándote la tranquilidad de estar seguro y protegido. Con nuestros productos buscamos mejorar la calidad de vida de nuestros clientes.

## Bienvenido

RFC 0 Contraseña

.

Iniciar Sesión Nuevos Usuarios 🚦 Guía de Acceso

> Inicia sesión con tu RFC y Contraseña... Si no te haz registrado, hazlo dando clic en Nuevos Usuarios.

Mis Pólizas - Consulta y descarga tus póliza aquí

| Codiciones Gen   Descargar   Viviendas Asignadas a   Consultar. | Si ya tien<br>con nosot<br>Calidad<br>FOVIS<br>visualiza<br>asignadas<br>los docun | es alguna póliza<br>ros del Seguro de<br>I INFONAVIT o<br>SSTE, podrás<br>ar las viviendas<br>a SPP y descargar<br>nentos emitidos. | Certificados<br>Consultar | Factor<br>Cons | uras<br>ultar               |
|-----------------------------------------------------------------|------------------------------------------------------------------------------------|----------------------------------------------------------------------------------------------------|---------------------------|----------------|-----------------------------|
| Asignación                                                      | ov                                                                                 | F                                                                                                    | rente                     | CUV's          | Certificados<br>Solicitados |
| 2021-12-03 17:00:00                                             | 50176260006                                                                        | la Joya II - Playa del Carmei                                                                                                    | N                         | 1              |                             |
| 2021-09-03 20:21:00                                             | 50253286001                                                                        | LOS HEROES MTY 50 VIVIENDA                                                                                                    | S                         | 50             |                             |
| 2021-09-02 12:37:00                                             | 50251264001                                                                        | NOVO                                                                                                    |                           | 120            |                             |
| 2021-09-02 09:04:00                                             | 50253479001                                                                        | CONDOMINIO 2                                                                                                    |                           | 55             |                             |

Mis Pólizas - Consulta y descarga tus póliza aquí

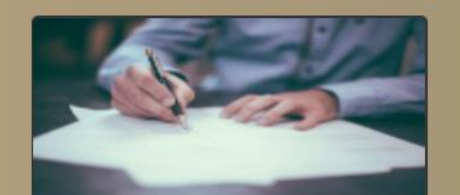

Codiciones Generales Descargar

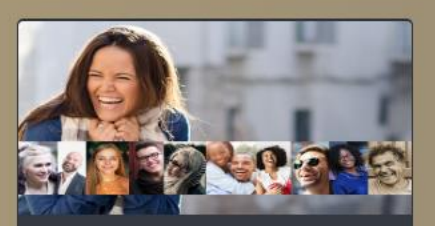

Folleto Bienvenida Descargar

DOMINIO 2

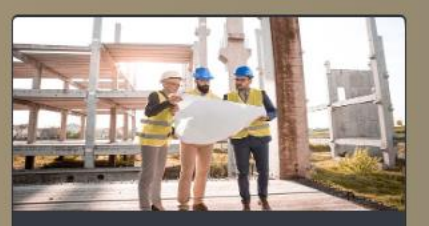

Certificados Consultar

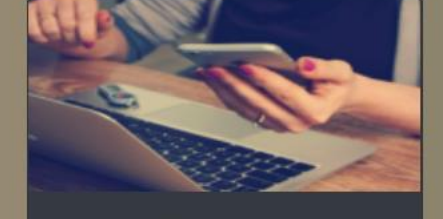

Facturas Consultar

Viviendas Asignadas a SPP IS:

Consultar..

| Asignación          | ov          |      |
|---------------------|-------------|------|
| 2021-12-03 17:00:00 | 50176260006 | LA . |
| 2021-09-03 20:21:00 | 50253286001 | LOS  |
| 2021-09-02 12:37:00 | 50251264001 | NO   |
| 2021-09-02 09:04:00 | 50253479001 | со   |

Da clic en **Descargar** para consultar el documento emitido. En caso de que esta sección no aparezca, es posible los institutos aún no hayan solicitado emitir su documentación.

CUV'sCertificados<br/>Solicitados1-50-120-

https://portal.sppseguros.com.mx/docs/Folleto.pdf

Mis Pólizas - Consulta y descarga tus póliza aquí

https://portal.sppseguros.com.mx/Certific

| Codicion<br>Do<br>Viviendas Asia | nes Generale<br>escargar | es Fo       | olleto Bienvenida<br>Descargar | Cer    | tificados<br>onsultar            | Factu<br>Consu           | iras<br>Itar       |
|----------------------------------|--------------------------|-------------|--------------------------------|--------|----------------------------------|--------------------------|--------------------|
| Consultar                        |                          |             |                                |        | Para re                          | visar los                |                    |
| Asig                             | nación                   | ov          |                                | Frente | certificados<br>clic en <b>C</b> | emitidos, o<br>Consultar | da<br>ados<br>ados |
| 2021-12-03 17:                   | :00:00                   | 50176260006 | la joya II - playa del ca      | ARMEN  |                                  | 1                        |                    |
| 2021-09-03 20:                   | 21:00                    | 50253286001 | LOS HEROES MTY 50 VIVI         | IENDAS |                                  | 50                       |                    |
| 2021-09-02 12:                   | 37:00                    | 50251264001 | NOVO                           |        |                                  | 120                      |                    |
| 2021-09-02 09:<br>ados_desa      | .04:00                   | 50253479001 | CONDOMINIO 2                   |        |                                  | 55                       |                    |

## SEGURO DE CALIDAD INFONAVIT

|                     | CERTIFICADOS EMITIDOS 'AHC980508MR6 | ,<br>                                  |
|---------------------|-------------------------------------|----------------------------------------|
| ertificados SPP IS: |                                     |                                        |
| Consultar           |                                     |                                        |
| ον                  | CUV                                 | Certificado                            |
| 50246158001         | 2122014114100449                    | Certificado0001                        |
| 50200625006         | 1723008845101820                    | Certificado0001                        |
| 50246158001         | 2122014114100233                    | Da clic en el <b>botón rojo</b> para   |
| 50200625006         | 1723008845102083                    | descargar el certificado<br>requerido. |
| 50246158001         | 2122014114100589                    | Certificado0003                        |
| 50250833001         | 2122011181100013                    | Certificado0003                        |
| 50246158001         | 2122014114100472                    | Certificado0004                        |
| 50250833001         | 2122011181100055                    | Certificado0004                        |

Mis Pólizas - Consulta y descarga tus póliza aquí

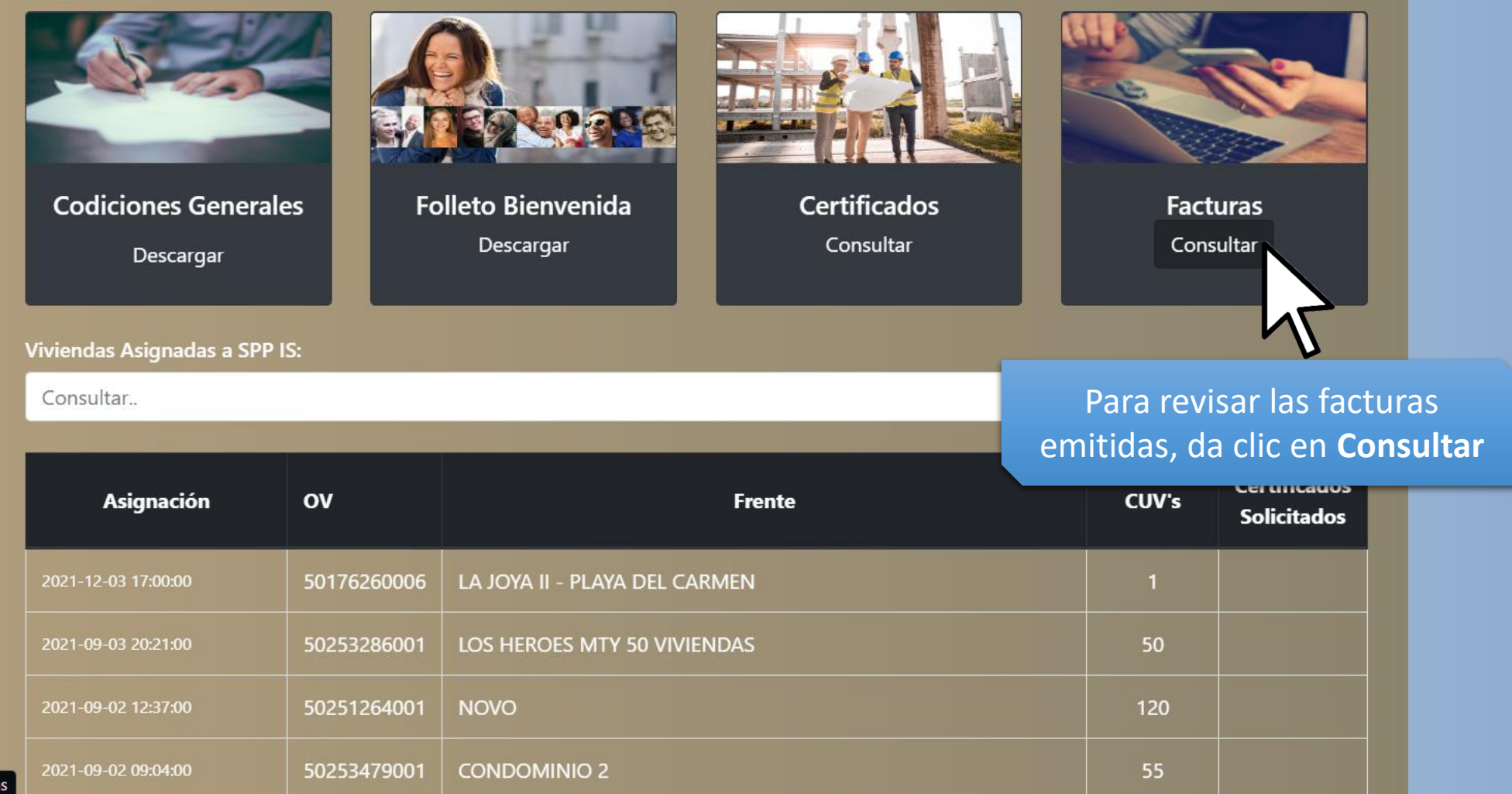

https://portal.sppseguros.com.mx/Facturas

### SEGURO DE CALIDAD INFONAVIT

FACTURAS: 'AHN951101395'

| turas:       |                                                                     |
|--------------|---------------------------------------------------------------------|
| onsultar     |                                                                     |
| Póliza       | Factura                                                             |
| GHPI00000011 | Factura D-315 ALTTA HOMES NORTE, S. DE R.L. DE C.V.pdf              |
| GHPI00000011 | Factura D-315 ALTTA HOMES NORTE, S. DE R.L. DE C.V.xml              |
| GHPI00000011 | tura D-324 ALTTA HOMES NORTE, S. DE R.L. DE C.Vxml                  |
| GHPI00000011 | Da clic en el botón azul paraFacturadescargar la factura requerida. |
| GHPI00000011 | Factura D-382 ALTTA HOMES NORTE, S. DE R.L. DE C.Vxml               |

SEGURO DE CALIDAD FOVISSSTE

# REPORTES DE FACTURACIÓN

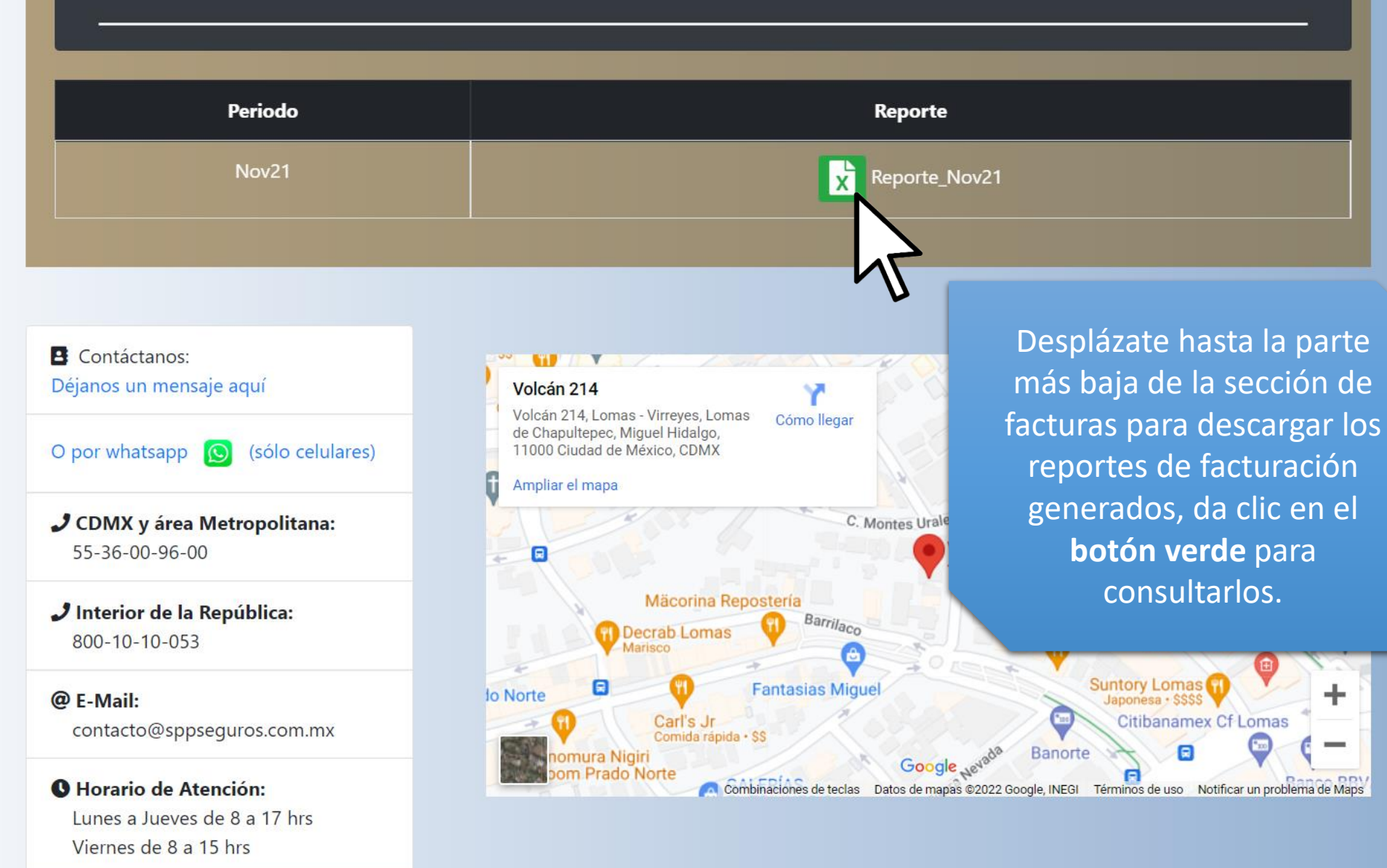